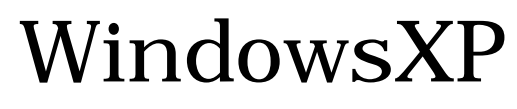

フレッツISDN接続方法

2003 年 3 月 26 日 株式会社ケーシーエス SunShine Internet 事務局

Windows XP によるフレッツISDN接続方法

はじめに、お客様の「ユーザーID」、「パスワード」をご確認ください。詳細は SunShine Internet ご契約後、弊社から送付される「ご利用契約内容のご案内」に記載されています。

「スタート」ボタンから「コントロールパネル」をクリックします。

「コントロールパネル」内の「ネットワークとインターネット接続」をクリックします。

「ネットワーク接続」をクリックします。

「ネットワークタスク」から「新しい接続を作成する」をクリックし、「新しい接続ウィザード」が表示されます。表示されたら「次へ」をクリックします。

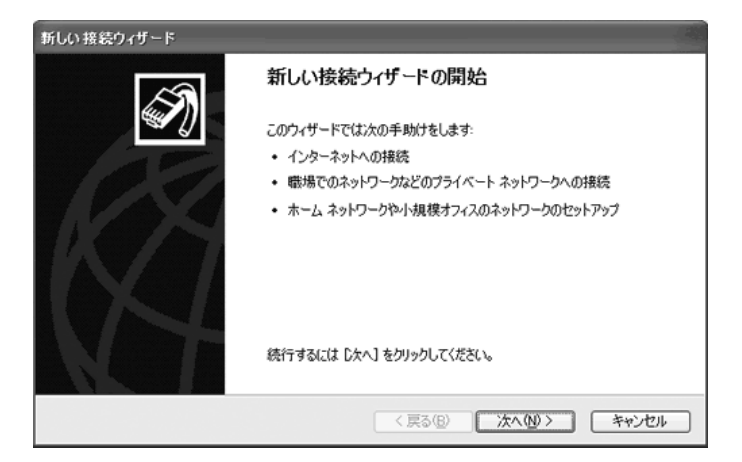

「インターネットに接続する」をチェックし、「次へ」ボタンをクリックします。

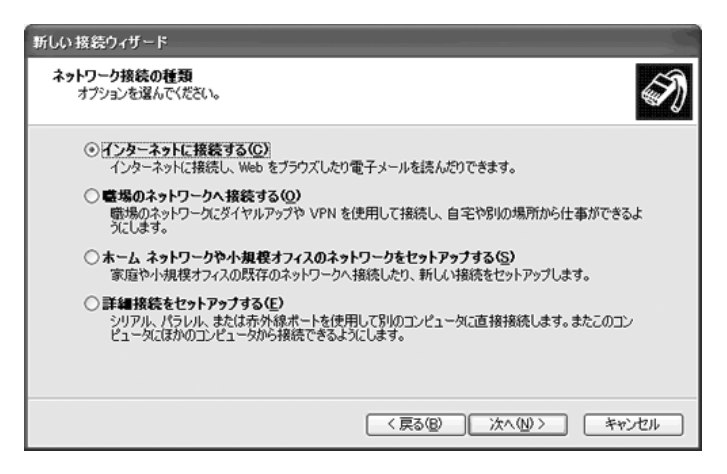

「接続を手動でセットアップする」をチェックし、「次へ」ボタンをクリックします。

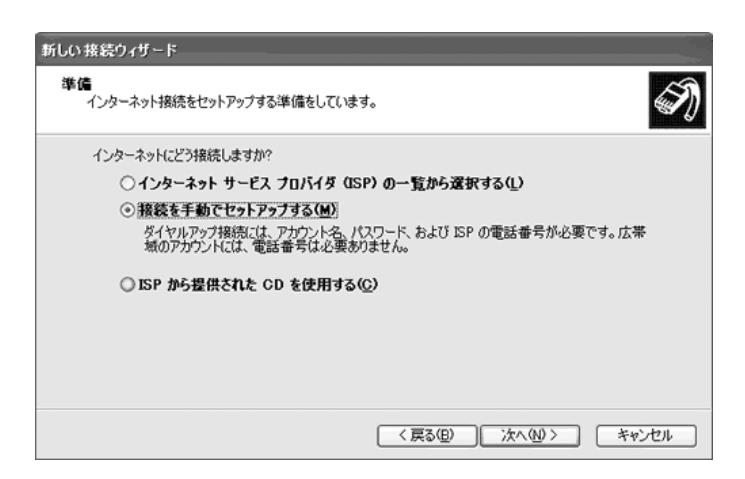

「ダイヤルアップモデムを使用して接続する」をチェックし、「次へ」ボタンをクリックし、「デバイスの 選択」で、お使いのTAを選択して下さい。

| 新しい接続ウィザード                                                                                                  |
|----------------------------------------------------------------------------------------------------|
| インターネット接続<br>インターネットにどう接続しますか?                                                                              |
| ④ ダイヤルアップ モデムを使用して接続する(①)                                                                                   |
| モデムや通常の電話線、または統合デジタル サービス通信網 OSDN 電話線を使用して接続しま<br>す。                                                        |
| ○ ユーザー名とパスワードが必要な広帯域接続を使用して接続する(型)                                                                          |
| これは高スピード接続で、DSL またはケーブル モデムを使用します。ISP によっては、この種類の接続を PPPoE として呼んでいます。                                       |
| ○ 常にアクラィブな広帯域接続を使用して接続する(A)<br>これは高スピード接続で、ケーブル モデム、DSL または LAN 接続のいずれかを使用します。この接続は常にアクラィブで、サイン インを必要としません。 |
|                                                                                                    |
| < 戻る(図) (次へ(N) > (キャンセル)                                                                                    |

「ISP名」欄に任意の名前(ここでは「SunShine」)と入力し、「次へ」ボタンをクリックします。

| 景続名<br>インターネット接続を提供するサート | えの名前は何ですか?   |  |
|--------------------------|--------------|--|
| 次のボックスに ISP の名前を入力し      | てください。       |  |
| ISP 26(A)                |              |  |
| ここに入力された名前は作成してい         | る接続の名前になります。 |  |
|                          |              |  |
|                          |              |  |
|                          |              |  |
|                          |              |  |

「電話番号」欄に「1492」と入力します。

\*誤って Sunshine へのアクセスポイントを設定しますと、通常の通話料金が発生しますのでご 注意下さい。

| 新しい接続ウィザード                                                                           |
|--------------------------------------------------------------------------------------|
| タイヤルする電話番号<br>ISP の電話番号を指定してください。                                                    |
| 下に電話番号を入力してください。<br>電話番号(P):                                                         |
| 諸別番号または市外局番が必要な場合があります。よくわからないときは、電話でその電話番号にダイヤルしてください。モデムの音が聞こえる場合はダイヤルしたその番号が正解です。 |
| < 戻る(B) 次へ(B) キャンセル                                                                  |

下記の内容を設定してください。

| ユーザー名                | お客様のユーザーID @i6.sunshine.ne.jp と入力 |
|----------------------|-----------------------------------|
| パスワード                | お客様のパスワードを大文字、小文字を間違えな            |
|                      | いように入力します。                        |
| パスワード確認入力            | 確認のパスワードを入力します。                   |
| このコンピュータからインターネット接続す | 通常はチェックをします。                      |
| るときは、だれでもこのアカウント名およ  |                                   |
| びパスワードを使用する          |                                   |
| この接続を既定のインターネット接続とす  | 通常はチェックをします。                      |
| వ                    |                                   |
| この接続のインターネット接続ファイアウ  | 通常はチェックをします。                      |
| ォールをオンにする            |                                   |

| 新しい 接続ウィザード                                                       |                                                                         |
|-------------------------------------------------------------------|-------------------------------------------------------------------------|
| インターネット アカウント情報<br>インターネット アカウントにサイン                              | ンインするにはアカウントるとパスワードが必要です。                                               |
| ISP アカウント名およびパスワ<br>のアカウント名またはパスワー                                | ードを入力し、この情報を書き留めてから安全な場所に保管してください。(既存<br>ドを忘れてしまった場合は、ISP に聞い合わせてください。) |
| ユーザー名(1):                                                         | userid@i6.sunshine.ne.jp                                                |
| 1777-15(P):                                                       | *******                                                                 |
| パスワードの確認入力(空)                                                     | *******                                                                 |
| <ul> <li>ごのコンピュータからインタ<br/>する(S)</li> <li>ごの接続を既定のインター</li> </ul> | ーネットに接続するときは、だれでもこのアカウント名ねよびパスワードを使用<br>ーネット接続とする(M)                    |
| 記この撮機のインターネット                                                     | 接続ファイアウォールをオンにする(①                                                      |
|                                                                   | < 戻る(四) 次へ(如) キャンセル                                                     |

「この接続へのショートカットをデスクトップに追加する」欄を任意で指定し、「完了」ボタンをクリックします。 画面は自動的に「接続画面」へと進みます。

| 新しい接続ウィザード |                                                                                             |
|------------|---------------------------------------------------------------------------------------------|
| <b>A</b>   | 新しい接続ウィザードの完了                                                                               |
|            | 次の接続の作成に必要な手順は正常に完了しました。                                                                    |
| 193        | <ul> <li>既定の接続にする。</li> <li>この接続はファイアウォールを使用する。</li> <li>このコンピュータのすべてのユーザーと共有する。</li> </ul> |
|            | この接続は、「ネットワーク接続] フォルダに「保存されます。                                                              |
|            | □この接続へのショートカットをデスクトップに追加する(S)                                                               |
|            | 接続を作成してウィザードを閉じるには、「完了」 をクリックしてください。                                                        |
|            | ( 戻る(8) 完了 キャンセル                                                                            |

ユーザー名、パスワードには で入力した、お客様のユーザーID、パスワードが表示されます。 「ダイヤル」には「1492」が表示さます。確認後、「プロパティ」ボタンをクリックします。

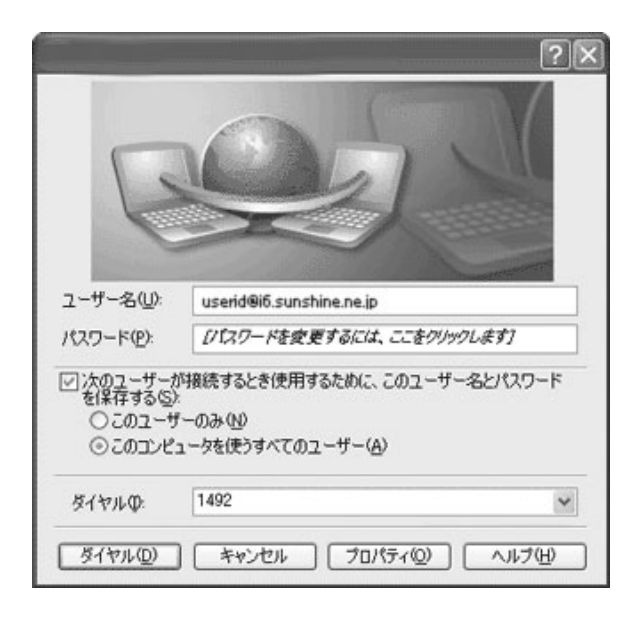

「全般」タブをクリックして下記の内容を確認してください。 接続方法:使用するTAが表示されています。 電話番号:1492が表示されています。 ダイヤル情報:チェックしない 接続時に通知領域にアイコンを表示する:チェックする

| コ 🥘 モデム - 標準<br>コ 🎒 モデム - INSF | 56000 bps モデム (COM1)<br>MATEV30DSU SYNC (COM | 2              |
|--------------------------------|----------------------------------------------|----------------|
|                                |                                              |                |
| ]すべてのデバイスで<br>電話番号             | 同じ番号を呼び出す(L)                                 | 構成( <u>0</u> ) |
| 市外局番(E)                        | 電話番号(P):                                     |                |
| ¥                              | 1492                                         | その他(N)         |
| 国番号/地域番号                       | ; ( <u>G</u> ):                              |                |
|                                |                                              | ×.             |
| □ダイヤル情報を                       | 使う(S)                                        | ダイヤル/情報(R)     |
|                                |                                              |                |

次に「ネットワーク」タブをクリックします。「呼び出すダイヤルアップサーバーの種類」で 「PPP:Windows95/98/NT4/2000,Internet」が選択されている事を確認後、「設定」ボタンをクリック してください。チェックが全て外れている事を確認し、「OK」ボタンをクリックします。「OK」ボタンをク リックすると再び「ネットワーク」タブの画面が表示されます。

| ?                                                                                            |
|----------------------------------------------------------------------------------------------|
| 全般 オプション セキュリティ ネットワーク 詳細設定                                                                  |
| 呼び出すダイヤルアップ サーバーの種類(E):                                                                      |
| PPP: Windows 95/98/NT4/2000, Internet 🛛 🗸 🗸                                                  |
| [ 設定(S)                                                                                      |
| この接続は次の項目を使用します(の):                                                                          |
|                                                                                              |
| <ul> <li>図 ■ QoS パケット スケジューラ</li> <li>図 ■ Microsoft ネットワーク用クライアント</li> </ul>                 |
|                                                                                              |
| 説明<br>伝送制御プロトコル/インターネット プロトコル。相互接続されたさまざまな<br>ネットワーク間の通信を提供する、既定のワイド エリア ネットワーク プロト<br>コルです。 |
| OK キャンセル                                                                                     |
| 赞定                                                                                           |

| PPP 設定 ?×                                                                                         |
|---------------------------------------------------------------------------------------------------|
| □ <u>LCP 拡張を使う(E)</u><br>□ ソフトウェアによる圧縮を行う( <u>N</u> )<br>□ 単一リンク接続に対してマルチリンクをネゴシェートする( <u>M</u> ) |
| OK キャンセル                                                                                          |

「ネットワーク」タブが選択されている事を確認し、「インターネットプロトコル(TCP/IP)」を選択した状態で、「プロパティ」ボタンをクリックし、下記の内容を確認して「OK」ボタンをクリックします。

| IP アドレスを自動的に取得する       | チェックします。 |
|------------------------|----------|
| DNS サーバーのアドレスを自動的に取得する | チェックします。 |

| インドレーンとしい機能にかりホートで化しいる場<br>したができます。サポートされていない場合は、<br>定を問い合わせてください。 | ™は、」「設定3日駅」のいいれば90<br>ネットワーク管理者に適切な IP 設 |
|--------------------------------------------------------------------|------------------------------------------|
| <ul> <li>IP アドレスを自動的に取得する(Q)</li> </ul>                            |                                          |
| ○ 〉次の IP アドレスを使う(S):                                               |                                          |
| IP ΡΕυλΦ:                                                          |                                          |
| ● DNS サーバーのアドレスを自動的に取得                                             | <b>骨する(B)</b>                            |
| ─○ 次の DNS サーバーのアドレスを使う(E):                                         |                                          |
| 優先 DNS サーバー(P):                                                    |                                          |
| 代替 DNS サーバー( <u>A</u> ):                                           |                                          |
|                                                                    | □詳細設定心                                   |
|                                                                    |                                          |

再び「ネットワーク」タブの画面が表示されたら、「OK」ボタンをクリックします。

では、実際に接続アイコンが出来ている確認します。「スタート」ボタンから「接続」-「すべての接続を表示」をクリックします。ダイヤルアップに「SunShine」(で入力した名前)のアイコンが作成されています。これで設定は完了です。

作成されたアイコンをダブルクリックすると、の画面が表示されますので、「ダイヤル」をクリック して接続してください。

接続後、通常のダイヤルアップ接続(フレッツ以外)をご利用のお客様はインターネットに接続して いる間、通信料が発生します。ご利用にならない場合は、必ず「切断」してください。

「ダイヤル」をクリック後、エラーが表示された場合は次の点をご確認ください。

- 1、 ユーザーID、パスワードは間違っていないか?
- 2、 設定した電話番号に間違いはないか?
- 3、 お使いのモデム(TA)のドライバが正し〈インストールされているか。
- 4、 設定した内容を再度、見直してみる。

ご不明な点がありましたら、下記の注意事項をご確認の上ご連絡下さい。 〇お使いのTAやルーターに関する設定・動作不良のお問い合わせは、弊社ではサポート対象外にな りますので、各メーカー先のサポート電話へお問い合わせ下さい。 〇お客様のユーザーIDをお聞きすることがありますので、ユーザーIDを予めご用意下さい。 〇エラーメッセージ等が出ていれば、メモ等でお控え頂き、サポート担当員にエラーの内容をお伝え下 さい。

ご質問等は下記までお願いします。 【SunShine インターネット事務局:電話番号 029-253-6111】 SunShine Internet に関する情報は下記のホームページをご覧ください。 URL http://www.sunshine.ne.jp/

以上